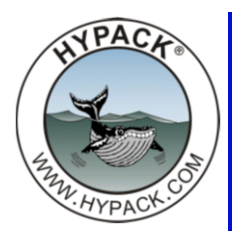

## Excavator Map Display During DREDGEPACK®

By Ken Aiken

In development, I've been working on changing how the excavator driver shows up in the Map window of DREDGEPACK®.

Previously, you had your two mobile symbols for the excavator and its bucket with a black line connecting the two.

Now you can draw an excavator in the Map window: as the boom, stick, and bucket move they will move and rotate in relation to each other. (The inside of the bucket is brown.)

## In the HARDWARE Setup, ensure the

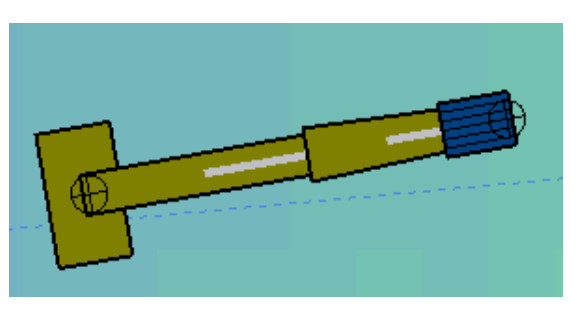

measurements are correct. The size of everything in the window will depend on these measurements.

Note there is a new parameter in the General tab of the Setup dialog for the display: **Bucket Width**.

FIGURE 1. Sample DREDGEPACK® Displays—Profile Window (left) and Map Window (right)

| SETUP                                                        |                                                    |                  |                                         |      |
|--------------------------------------------------------------|----------------------------------------------------|------------------|-----------------------------------------|------|
| General Settings                                             | Bucket Geometry                                    | Profile / Shapes | Quick Attachment                        | Opti |
| Excavator Typ                                                | e Simulator                                        | rface            | ~                                       |      |
| Measuremen<br>Boom Leng<br>25<br>Body Length<br>Sensor ID As | ts<br>th Stick Length<br>15<br>1*** 10<br>signment | Stick 2          | Bucket Length<br>5<br>Bucket Width<br>5 |      |
| Boom Sens                                                    | or 015,010, 00                                     | 6.0 i0.0         |                                         |      |

If you don't want them showing up in the window you can disable the Bucket or the Boom/ Stick assembly in the Options tab of the Excavator device window.

| FIGURE 2. | Options to | Draw    | Excavator | Shapes in | n the | Мар | Window | (left) | and | Sample | Display | Without th | he |
|-----------|------------|---------|-----------|-----------|-------|-----|--------|--------|-----|--------|---------|------------|----|
|           | Boom and   | Stick ( | (right)   |           |       |     |        |        |     |        |         |            |    |

|                 | Excavator                                                                             | <b>~</b> –                                                                                                    | 8.10<br>8.10                                                |  |  |  |
|-----------------|---------------------------------------------------------------------------------------|----------------------------------------------------------------------------------------------------|-------------------------------------------------------------|--|--|--|
| Uptions Display | Calibrate Reset Sensors<br>Cut Fill Bar                                               | Screen Displays<br>P Enable CUT/FILL BAR<br>Enable Volume Bar                                                                 | 10.20<br>12.30<br>14.40<br>16.50<br>18.60<br>20.70<br>22.80 |  |  |  |
| Design Profiles |                                                                                       | Options Track Bucket Display Bucket Depth/FE Draw Bucket on Map Draw Boom / Stick on Map                                      | 24.90<br>27.00<br>29.10                                     |  |  |  |
| _               | Cut Tolerance 0.1<br>Fill Tolerance 0.25<br>Source<br>© Channel Depth<br>Mark 1 Denth | Grid     Minimal Depth     0     Profile Width     200       Maximal Depth     75     Boat Position     30       Mark 1     0 |                                                             |  |  |  |
|                 | Design Profile 1     Design Profile 2     Design Profile 3                            | Volume<br>Bucket Volume 0 Alarm Percent 80                                                                                    |                                                             |  |  |  |